# 5. 出力イメージの編集

# 5-1. メニューコマンドとポップアップメニュー

ファイルを開くと、出力イメージプレビューが、画面上に描かれます(図 5-1)。記憶 機能があるため、2回目からは画面上のイメージプレビューは異なるものになります。

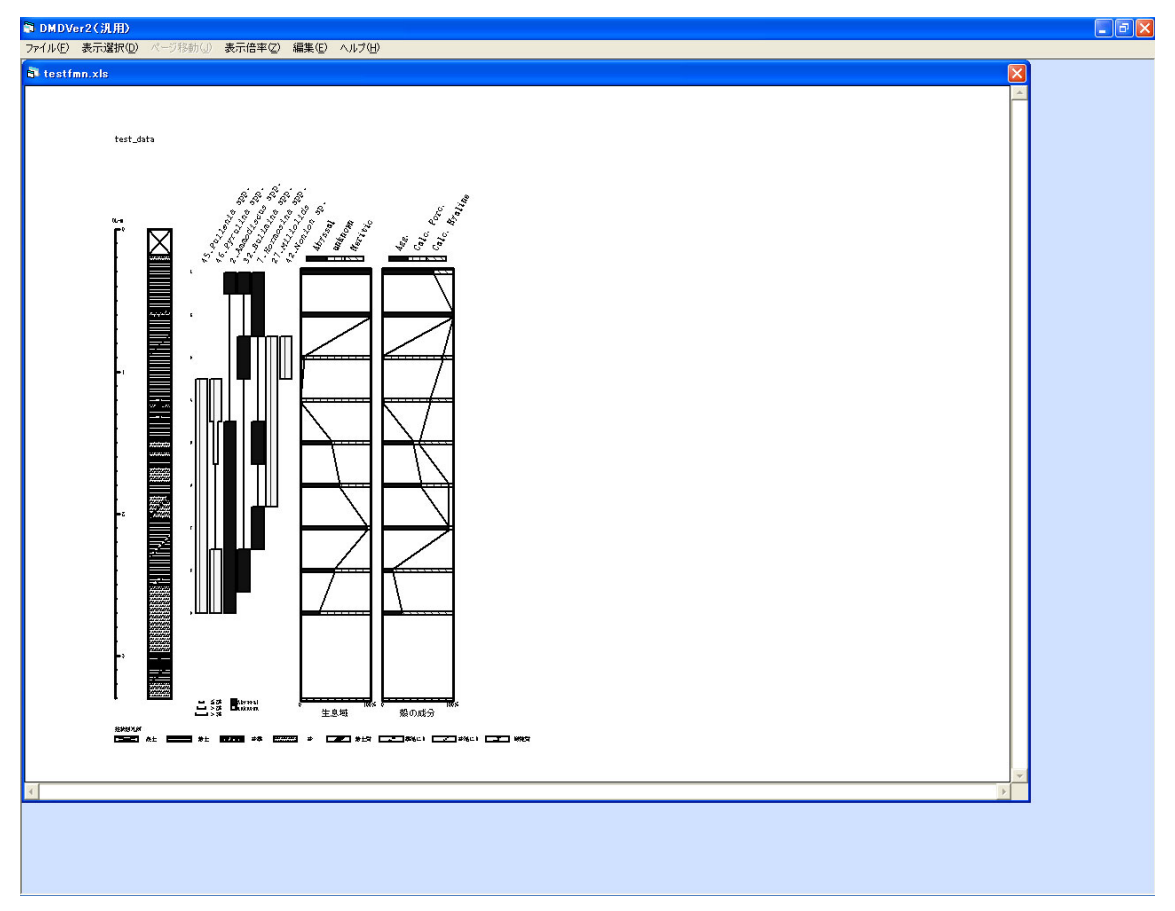

図 5-1 「出力イメージプレビュー」画面(有孔虫ダイアグラム・総合ダイアグラム)

出力イメージの編集は、画面上部の「メニューコマンド」(「ファイル(F)」~「ヘルプ(H)」)の中の「編集」メニューから行います。

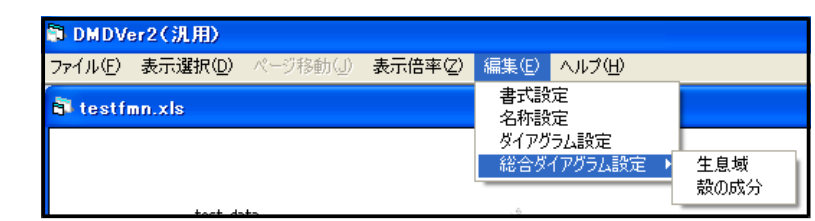

## 図 5-2「メニューコマンド」(「編集」→「総合ダイアグラム設定」にポイントを当てた状態)

「編集」のサブメニュー(図 5-2)のいずれかをクリックするか、画面の指定場所 (図 5-3)にポインタを移動し、右クリックすると、「ポップアップメニュー」(図 5-4)が 表示されます。

図 5-3「ポップアップメニュー」の右クリック位置

「ポップアップメニュー」のアイコンの意味は下記の通りです。

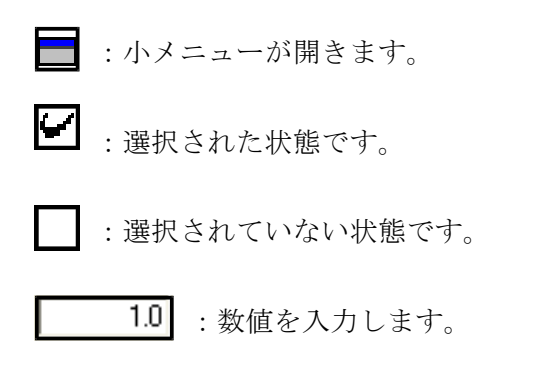

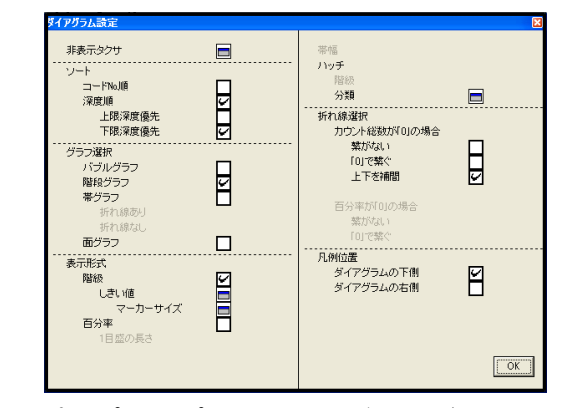

図 5-4「ポップアップメニュー:ダイアグラム設定」

## 5-2. 各メニューコマンドの説明

I. ファイル

ファイルの読み込み、保存などを行います。

- **開く**:ファイルの選択を行い、指定した表示形式でファイルを開きます。詳細は「4.出 カイメージの表示」(P.8 ~)をご覧ください。
- **最近開いたファイル**:最近開いたファイルの履歴を10件表示します。ファイル名をク リックすると、直接ファイルを開きます。
- **ダイアグラム**:ダイアグラムの bmp ファイルでの保存、印刷または仮想プリンタを用 いた PDF 形式での保存を行います。
- **組成表**:組成表の excel ファイルでの保存、印刷または仮想プリンタを用いた PDF 形 式での保存を行います。
- **分類組成表**:分類組成表の excel ファイルでの保存、印刷または仮想プリンタを用いた PDF 形式での保存を行います。
- **組成表・分類組成表**:組成表と分類組成表の excel ファイルでの保存、印刷または仮想 プリンタを用いた PDF 形式での保存を行います。

終了:プログラムを終了します。

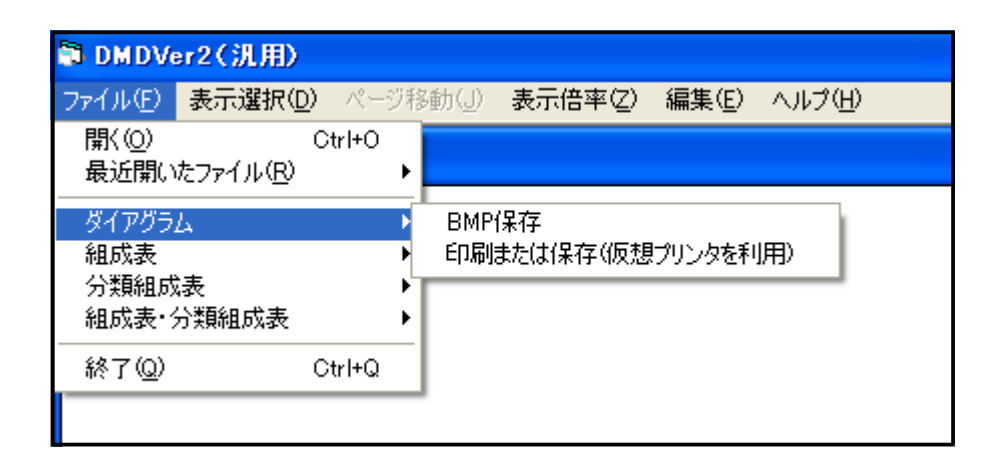

図 5-5 [ファイル]メニューの詳細

### II. 表示選択

表示するダイアグラムの種類、表示形式を選択します。表示するダイアグラムをクリッ クしてください。

**ダイアグラム**:ダイアグラムのみ表示します。

総合ダイアグラム:総合ダイアグラムのみ表示します。

**ダイアグラム・総合ダイアグラム**: 左側にダイアグラム、右側に総合ダイアグラムを表示 します。

**総合ダイアグラム・ダイアグラム**: 左側に総合ダイアグラム、右側にダイアグラムを表示 します。

| ファイル(E)       表示選択(D)       ページ移動(J)       表示倍率(Z)       編集(E)       ヘルプ(H)<br>* ならダイアグラム<br>総合ダイアグラム<br>ぶらダイアグラム<br><br>ぶらダイアグラム | 🗊 DMDVer2(汎用)                                                                                                    |                            |                   |   |        |       |        |
|----------------------------------------------------------------------------------------------------|----------------------------------------------------------------------------------------------------|----------------------------|-------------------|---|--------|-------|--------|
| ダイアグラム         ダイアグラム           総合ダイアグラム         総合ダイアグラム           メダイアグラム・総合ダイアグラム         総合ダイアグラム                             | ファイル(E)                                                                                                    | 表示選択(D)                    | ページ移動( <u>J</u> ) | 表 | 示倍率(Z) | 編集(E) | ヘルプ(円) |
| <ul> <li>         ・ダイアグラム・総合ダイアグラム         ・総合ダイアグラム         ・総合ダイアグラム・ダイアグラム         ・     </li> </ul>                           | 🗿 testp                                                                                                    | ダイアグラム<br>Ttestpu 総合ダイアグラム |                   |   |        |       |        |
|                                                                                                    | <ul> <li>         ・ダイアグラム・総合ダイアグラム<br/>総合ダイアグラム・ダイアグラム         ・ダイアグラム         ・ダイアグラム         ・ダイアグラム         ・         ・         ・</li></ul> |                            |                   |   |        |       |        |

図 5-6 「表示選択」メニューの詳細

## III. ページ移動

出力イメージが複数ページになった時に、ページを移動します。移動する方向をクリックしてください。

|                 | DMDVer2(汎用)    |         |       |        |  |
|-----------------|----------------|---------|-------|--------|--|
| ファイル(E) 表示選択(D) | ページ移動(」)       | 表示倍率(乙) | 編集(E) | ヘルプ(円) |  |
| 👌 testpol.xls   | 上のページ<br>下のページ |         |       |        |  |
|                 | 左のページ<br>右のページ |         |       |        |  |

図 5-7 「ページ移動」メニューの詳細

## IV. 表示倍率

モニター上での表示倍率の設定をします。表示する倍率をクリックしてください。

| 🗊 DMDVe | er2(汎用) |          |            |                |        |
|---------|---------|----------|------------|----------------|--------|
| ファイル(E) | 表示選択(D) | ページ移動(」) | 表示倍率区      | 編集( <u>E</u> ) | ヘルプ(円) |
| 🗗 testp | ol.xls  |          | 35%<br>50% |                |        |
|         |         |          | ✓ 70%      |                |        |
|         |         |          | 200%       |                |        |

図 5-8 [表示倍率]メニューの詳細

V. 書式設定(「編集」→「書式設定」をクリック、指定場所(図 5-10)で右クリック)

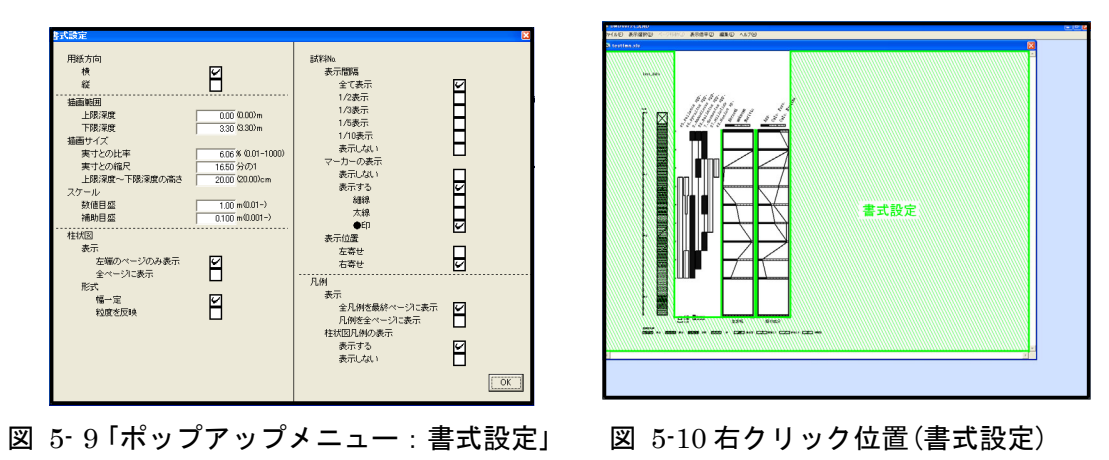

**用紙方向**:イメージ編集時(出力時)の用紙の方向を選択します。「横」または「縦」のいずれ かを選択(チェック)してください。

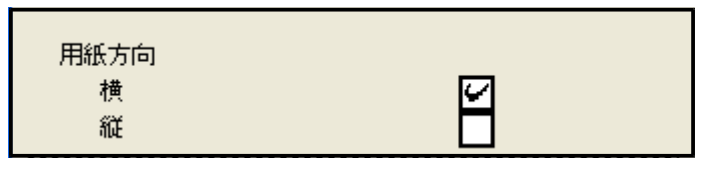

図 5-11「用紙方向」初期画面(図 5-9該当部分抜き出し)

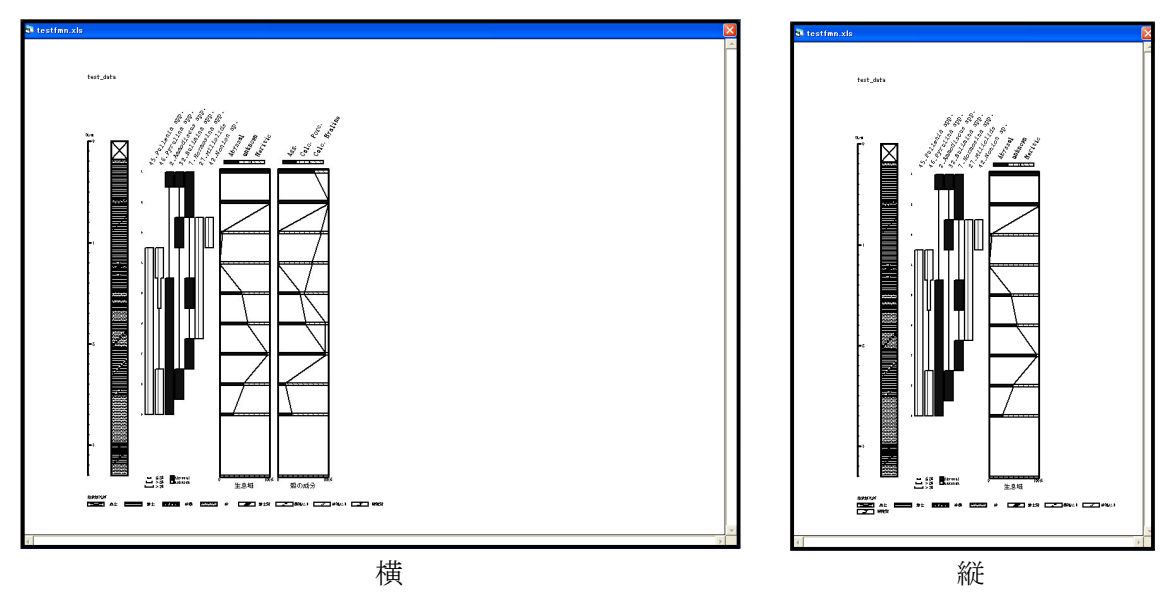

図 5-12 用紙方向の例

**描画範囲**: 描画する範囲を設定します。柱状図の一部のみを描画することも可能です。初 期画面では柱状図全体を表示します。「上限深度」、「下限深度」を入力してください。

| 描画範囲 |               |
|------|---------------|
| 上限深度 | 0.00 (0.00) m |
| 下限深度 | 3.30 (3.30) m |

図 5-13 「描画範囲」初期画面(図 5-9 該当部分抜き出し)

<参考>描画範囲を変更すると、描画範囲内の百分率が0になるタクサが出ることがあります(図 5-14の 場合、*Pyrulina* spp.など)。この場合、図 5-15のダイアログが表示されます。

「はい」を選択すると、上下の図面につながるように(全体を表示した際と同じ間隔で)表示します。また、この深度で出現しないタクサ名も表示します。

「いいえ」を選択すると、百分率が0のタクサ名を非表示にし、詰めて表示します。

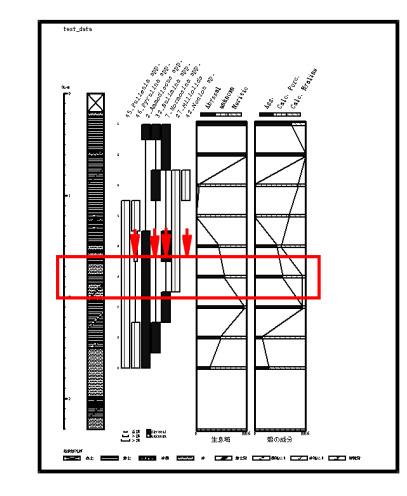

図 5-14 「描画範囲」の変更(1.6m ~ 2.0m)

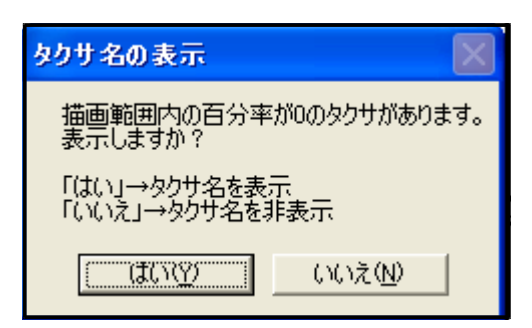

図 5-15 「タクサ名の表示」画面

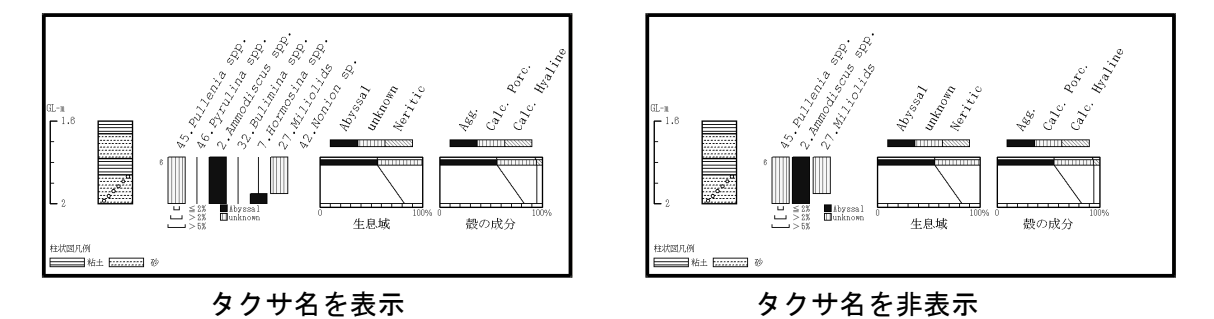

図 5-16 タクサ名の表示・非表示の例

**描画サイズ**: 描画サイズの設定をします。初期画面では柱状図の高さを 20.00cm に近づ けるように自動計算します。「実寸との比率」、「実寸との縮尺」、「上限深度~下限深度の 高さ」の一ヶ所に入力してください。3 つはリンクしており、自動で再計算を行います。

| 借画サイズ        |                    |  |  |  |
|--------------|--------------------|--|--|--|
| 実寸との比率       | 6.06 % (0.01-1000) |  |  |  |
| 実寸との縮尺       | <u>16.50</u> 分の1   |  |  |  |
| 上限深度~下限深度の高さ | 20.00 (20.00)cm    |  |  |  |

図 5-17 「描画サイズ」初期画面(図 5-9 該当部分抜き出し)

| 描画サイズ            |                    |
|------------------|--------------------|
| 実寸との比率           | 2.00 % (0.01-1000) |
| 実寸との縮尺           | 50.00分の1           |
| <br>上限深度~下限深度の高さ | 6.60 (20.00)cm     |

図 5-18 描画サイズの例

**スケール**:スケールの数値目盛、および補助目盛の表示間隔を設定します。初期画面では 柱状図の高さを元に自動計算しています。「数値目盛」、「補助目盛」を入力してください。

| スケール |                 |
|------|-----------------|
| 数値目盛 | 1.00 m(0.01-)   |
| 補助目盛 | 0.100 m(0.001-) |
|      | のまれ如八井も山        |

図 5-19「スケール」初期画面(図 5-9該当部分抜き出し)

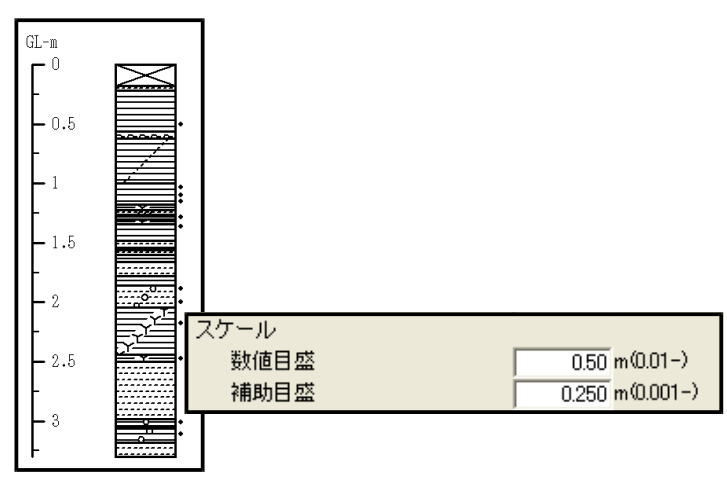

図 5-20 スケールの例

柱状図:柱状図の設定をします。

- **表示**: 左右で複数ページにわたる場合の、柱状図の表示方法を選択します。「左端のページのみ表示」または「全ページに表示」のいずれかを選択(チェック)してください。
- **形式**:柱状図の表示形式を選択します。「幅一定」または「粒度を反映」のいずれかを選択 (チェック)してください。

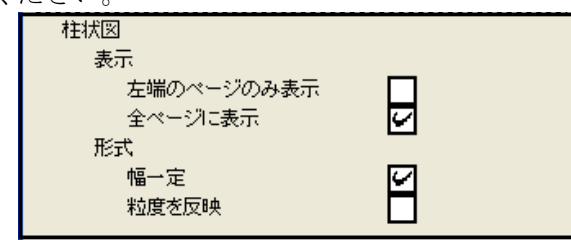

図 5-21 「柱状図」画面(図 5-9 該当部分抜き出し)

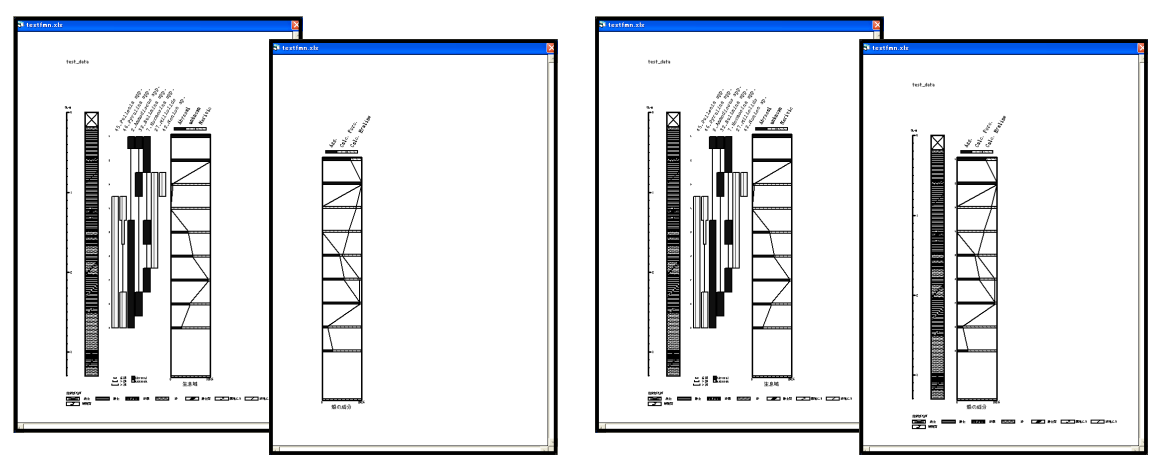

左端のページのみ表示

全ページに表示

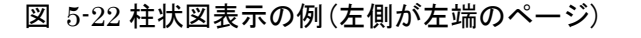

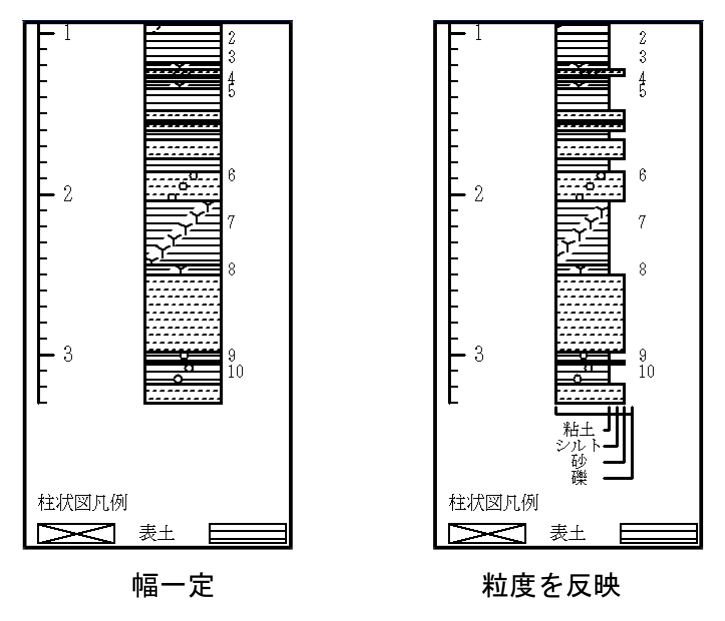

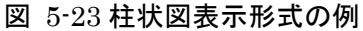

試料No.

表示間隔:試料№を全て表示するか、数を減らして表示するか選択します。「1/2表示」 では表示する試料の数を1/2にします。「全て表示」→「●印表示なし」以外を指定すると 柱状図の右横に●を表示します。

表示位置:試料No.の表示位置を選択します。右寄せを選択しても●の位置は変わりません。

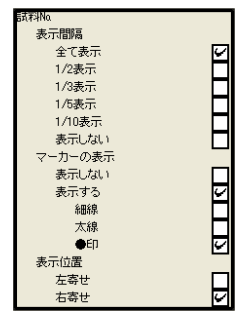

図 5-24 「試料No.」画面(図 5-9 該当部分抜き出し)

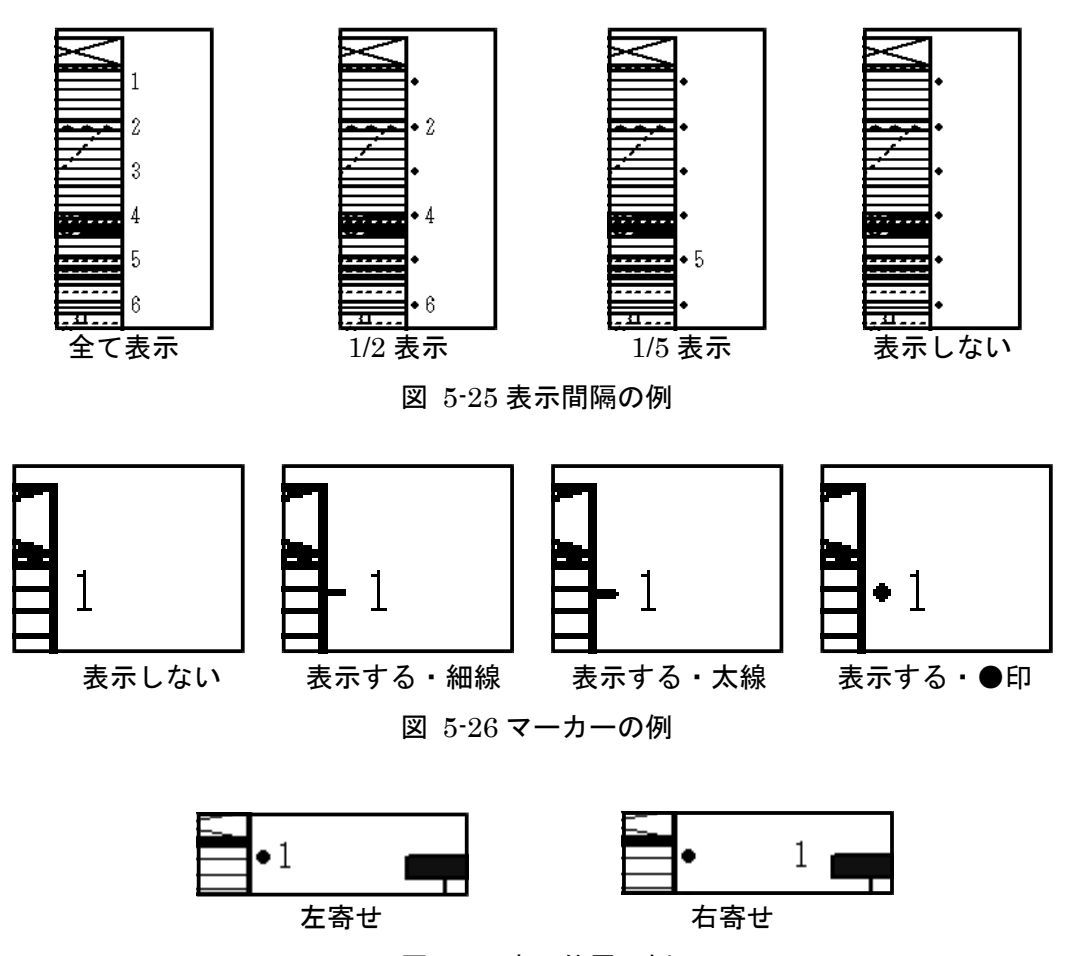

図 5-27 表示位置の例

**凡例**:凡例の設定をします。

**表示**:上下で複数ページにわたる場合の、凡例の表示方法を選択します。「凡例を全ページに表示」では、そのページに使用している柱状図の凡例のみ描きます(図 5-29 右側の 二つの図を参照)。「全凡例を最終ページのみ表示」または「凡例を全ページに表示」のいず れかを選択(チェック)してください。

**柱状図凡例の表示**:柱状図凡例の表示/非表示を選択します。「表示する」または「表示しない」のいずれかを選択(チェック)してください。

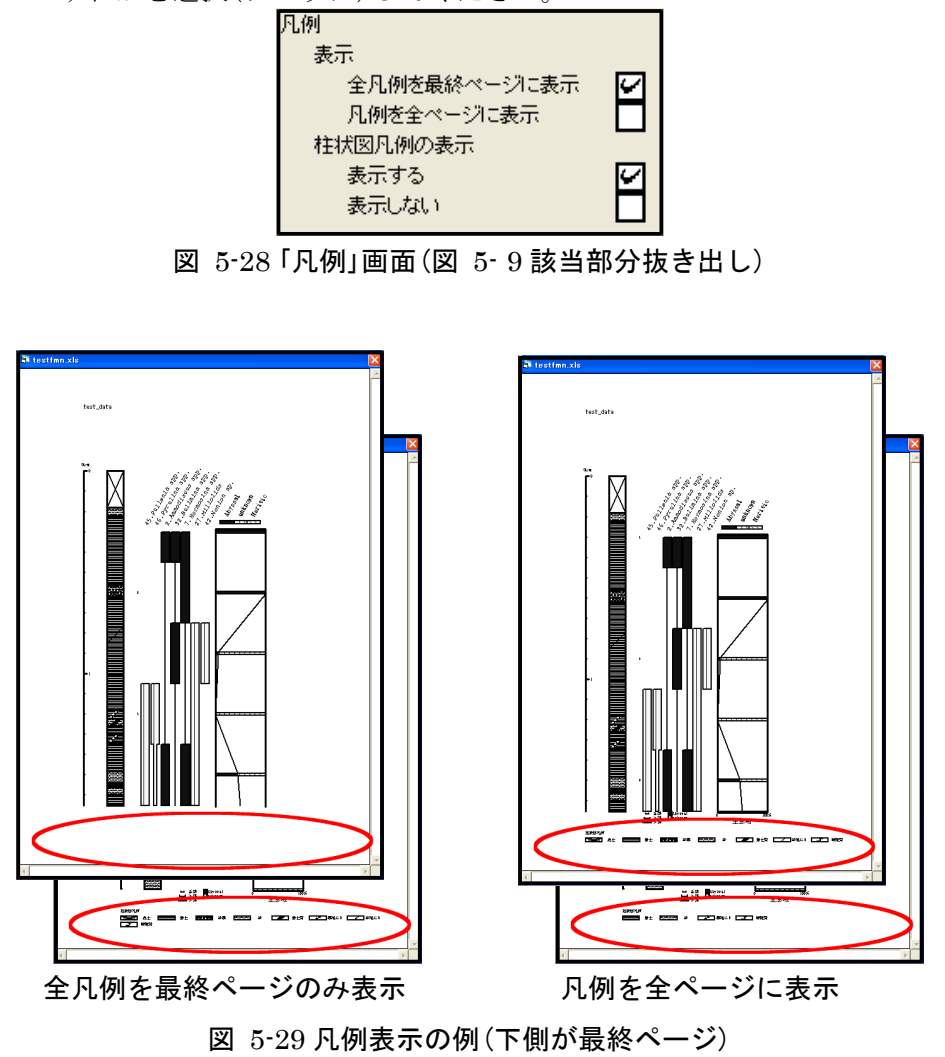

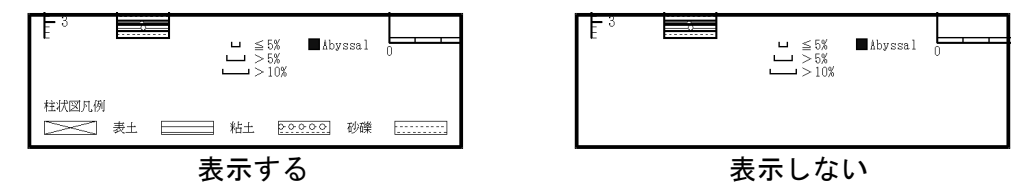

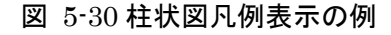

VI. 名称(タクサ名)設定(「編集」→「名称設定」をクリック、指定場所(図 5-32)で右クリック)

| 表示位置<br>柱状図に合わせる<br>試料に合わせる<br>試料からの距離                                                                         | 1.6 (1.6)mm | ······ 名称設定<br>『□ //////////////////////////////////// | 2 |
|----------------------------------------------------------------------------------------------------|-------------|--------------------------------------------------------|---|
| コードNa<br>表示する<br>表示しない<br>文字角度調整<br>DMDF/I用<br>0'(垂直)<br>15'<br>30'<br>45'<br>IllustatorF/I用<br>(DMD上での文字角度0') |             |                                                        |   |
|                                                                                                    |             |                                                        |   |

図 5-31「ポップアップメニュー:名称設定」 図 5-32 右クリック位置(名称設定)

表示位置:タクサ名の表示位置を設定します。「柱状図に合わせる」または「試料に合わせ る」のいずれかを選択(チェック)してください。試料に合わせる場合、さらに試料(最上 位)からの距離を入力してください。

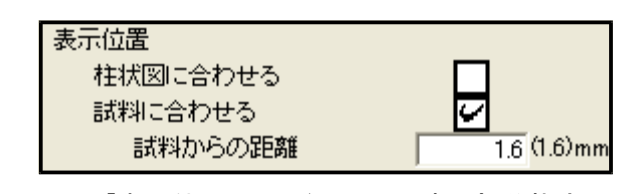

図 5-33 「表示位置」画面(図 5-31 該当部分抜き出し)

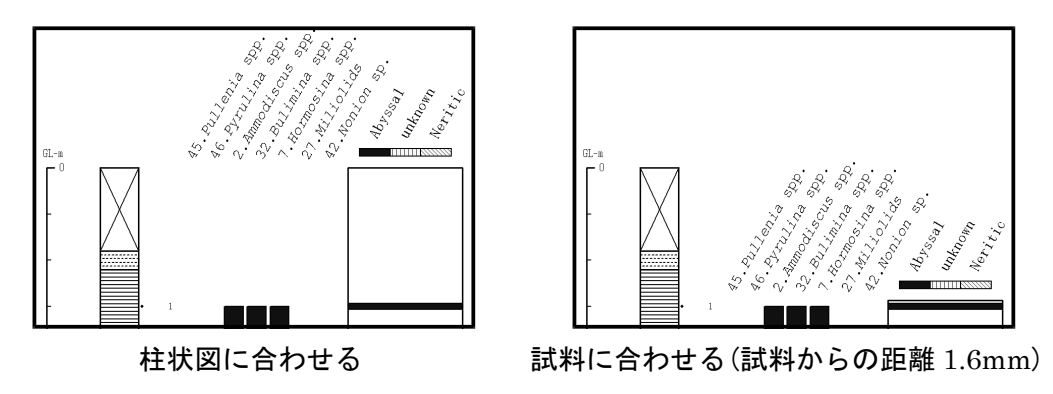

図 5-34 タクサ名表示位置の例

コードNo.:コードNo.の表示/非表示を選択します。

| コードNa |  |
|-------|--|
| 表示する  |  |
| 表示しない |  |

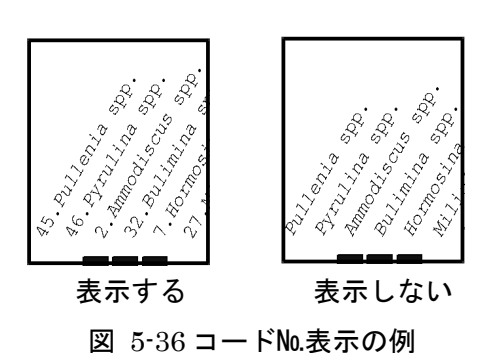

図 5-35 コードNo.」画面(図 5-31 該当部分抜き出し) 図 5-36 コードNo.表示の例

**文字角度調整**: タクサ名の文字角度を選択します。「Illustrator 利用」を選択した場合、 Illustrator 上で文字角度を調整してください(P.42 参照)。この場合、D.M.D.上では文字 角度 0°で表示し、斜体表示も解除されます。「DMD 利用」または「Illustrator 利用」の いずれかを選択(チェック)してください。「DMD 利用」の場合、さらに「0°(垂直)」、 「15°」、「30°」、または「45°」のいずれかを選択(チェック)してください。

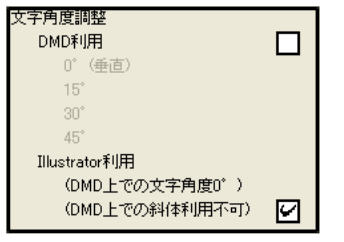

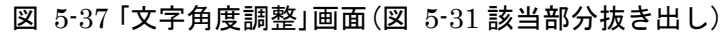

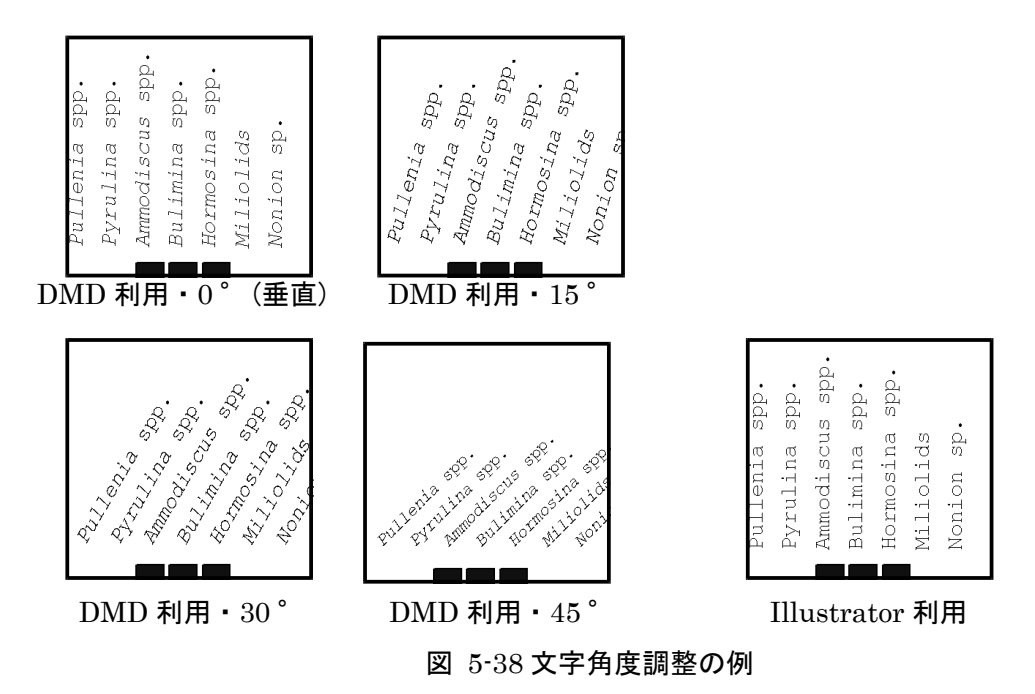

<参考>タクサ名の長さ、文字角度などの条件によって、そのままの文字の大きさではタクサ名が用紙からはみ出してしまう(名称が切れてしまう)ことがあります。この場合、図 5-39のダイアログが表示されます。

「はい」を選択すると、全てのタクサを縮小して表示します。
「いいえ」を選択すると、該当するタクサのみ縮小して表示します。

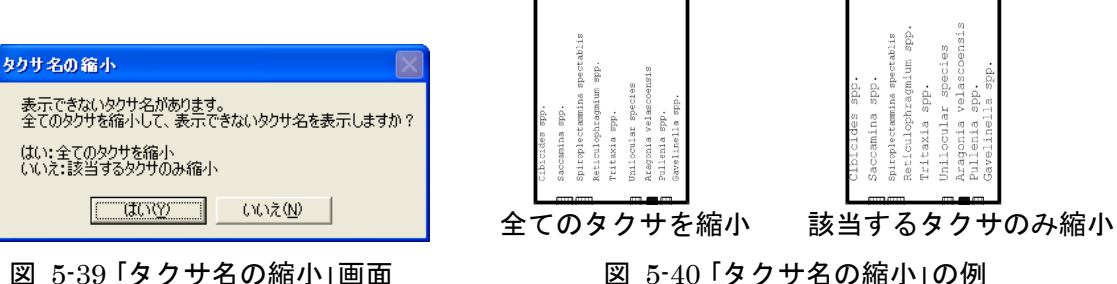

VII. ダイアグラム設定(「編集」→「ダイアグラム設定」をクリック、指定場所(図 5-42)で右クリック)

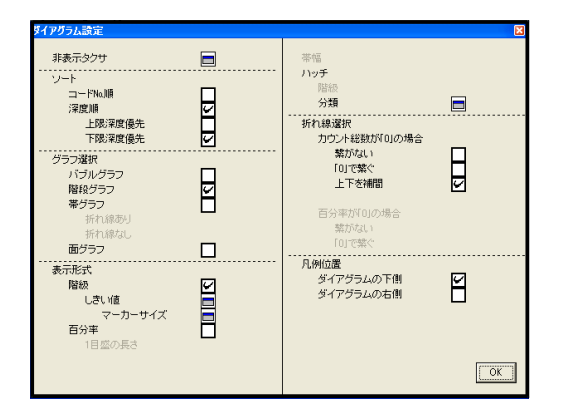

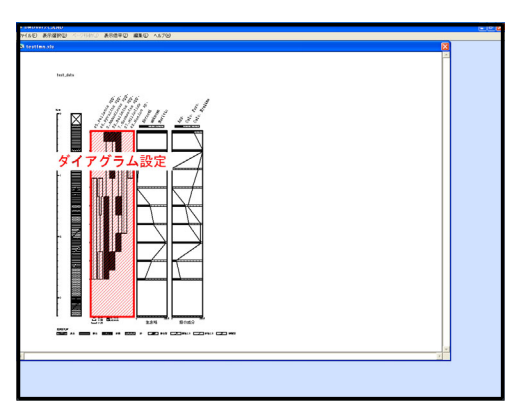

図 5-41「ポップアップメニュー:ダイアグラム設定」

> 2%

コードNo.順

図 5-42 右クリック位置 (ダイアグラム設定)

**非表示タクサ**:表示しないタクサを選択します(表示しないタクサも自動計算の対象には含 まれていますので、百分率が変わることはありません。)。アイコンをクリックすると、 ポップアップメニュー(図 5-43)が表示されます。表示しないタクサを選択(チェック) してください。

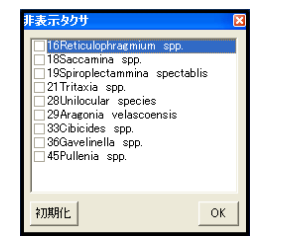

図 5-43 「非表示タクサ」画面

**ソート**:タクサの表示順を選択します。「コードNo.順」または「深度順」のいずれかを選択 (チェック)してください。「深度順」の場合、さらに「上限深度優先」または「下限深度優先」 のいずれかを選択(チェック)してください。

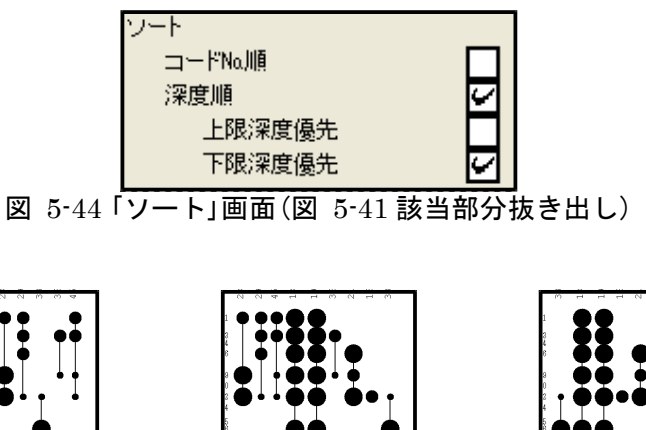

図 5-45 ソートの例

**グラフ選択**:グラフの種類を選択します。「バブルグラフ」、「階段グラフ」、「帯グラフ」、 または「面グラフ」のいずれかを選択(チェック)してください。帯グラフの場合、さらに「折 れ線あり」または「折れ線なし」のいずれかを選択(チェック)してください。

ここでは最も単純なグラフを示しますが、後述の設定を行うことでグラフの表示が変化 していきます。

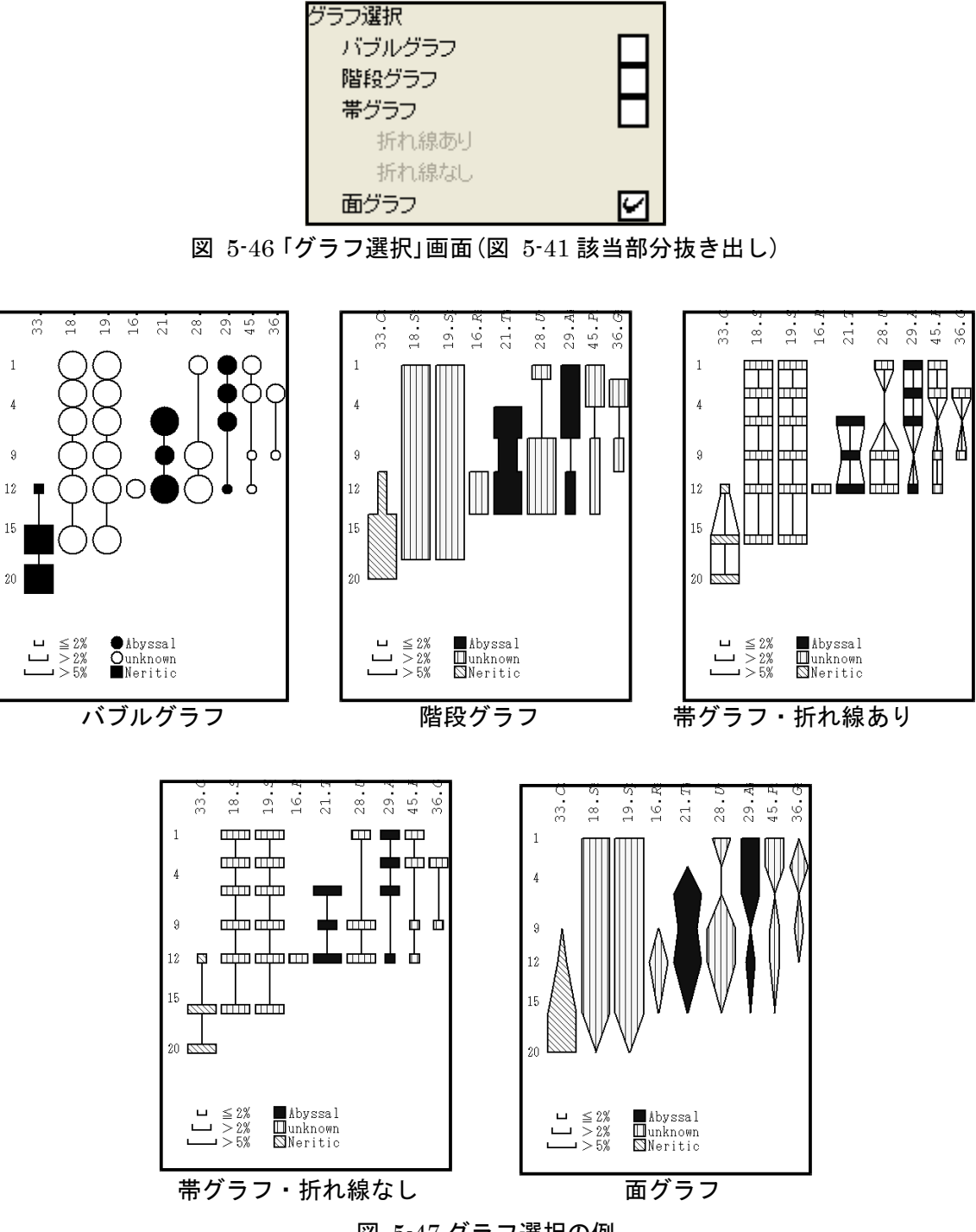

図 5-47 グラフ選択の例

表示形式:表示形式を選択します。「階級」または「百分率」のいずれかを選択(チェック)してください(バブルグラフは階級しか選択できません。)。

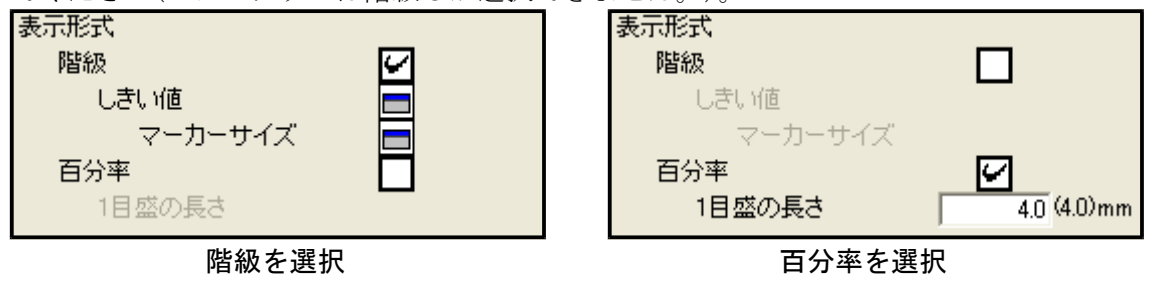

図 5-48 「表示形式」画面(図 5-41 該当部分抜き出し)

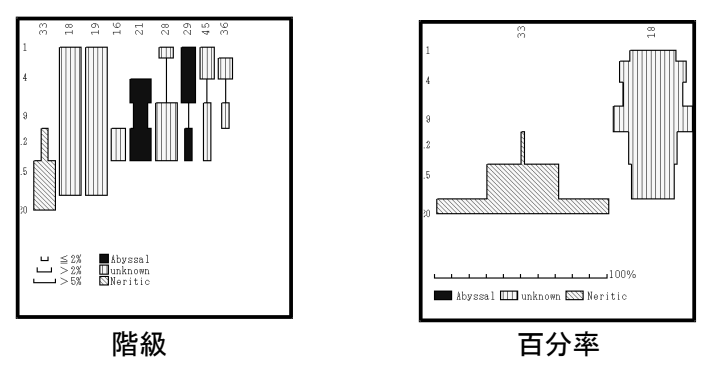

図 5-49 表示形式の例

**しきい値**: 階級のしきい値を設定します。アイコンをクリックすると、ポップアップメニ ュー(図 5-50)が表示されます。階級のしきい値を入力してください。しきい値は下位 の階級に含まれます。

マーカーサイズ:各階級のマーカーサイズを設定します。アイコンをクリックすると、ポ ップアップメニュー(図 5-51)が表示されます。マーカーサイズを入力してください。自 動計算を行うことも可能です(「自動計算」をクリックすると、最大マーカーサイズを元に比 例計算を行います)。

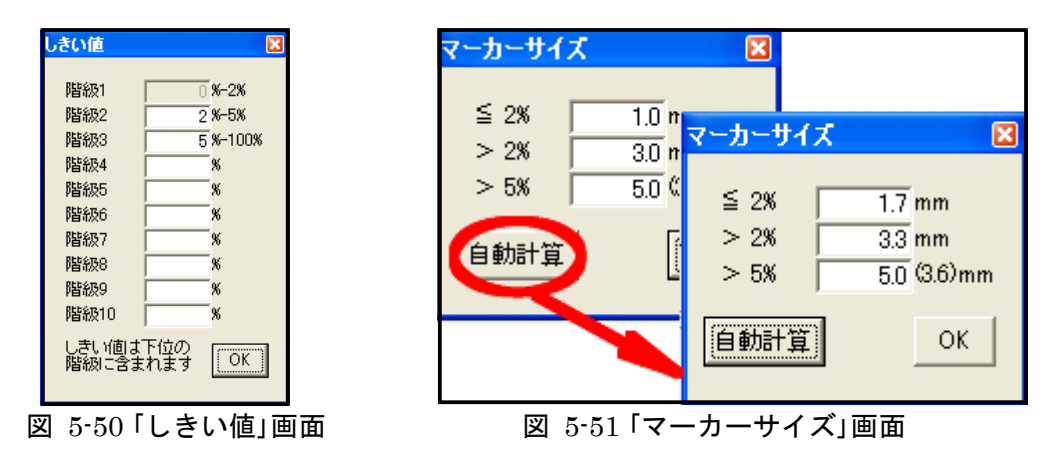

1目盛の長さ: グラフの1目盛(=10%)の長さを設定します。

**帯幅**:帯幅を設定します。帯幅を変更すると、総合ダイアグラムの帯幅も同じ幅に変わり ます。

|   | 帯幅             | 1.6 (1.6)mm   |
|---|----------------|---------------|
| 2 | 図 5-52「帯幅」画面(図 | 5-41 該当部分抜き出し |

**ハッチ(バブルグラフでは、マーカー)**:バブルグラフの場合、グラフのマーカーを設定し ます。その他のグラフの場合、グラフのハッチを設定します。

バブルグラフ

**マーカー(階級)**:階級ごとにマーカーを選択します。アイコンをクリックすると、ポッ プアップメニュー(図 5-53)が表示されます。階級毎にマーカーを選択してください。

マーカー(分類):分類ごとにマーカーを選択します。アイコンをクリックすると、ポッ プアップメニュー(図 5-54)が表示されます。分類ごとにマーカーを選択してください。

**描画区分**:マーカーに用いる「区分名」を選択します。

最小マーカー:「×で表示する」を選択すると最小マーカーを×にします。

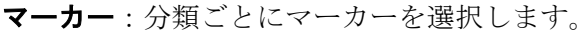

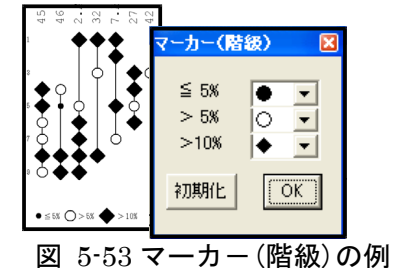

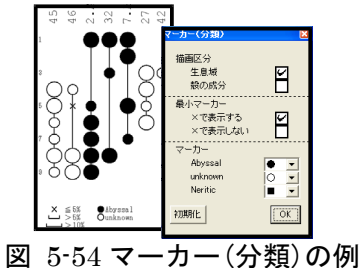

## その他のグラフ

**ハッチ(分類)**:分類ごとにハッチを選択します。アイコンをクリックすると、ポップア ップメニュー(図 5-55)が表示されます。分類ごとにハッチを選択してください。

**描画区分**:ハッチに使用する「区分名」を選択します。

総合ダイアグラムと同じハッチを使うか独立したハッチを使うか選択します。「総合ダイ アグラムと同じハッチ」または「独立したハッチ」のいずれかを選択(チェック)してください。 「独立したハッチ」の場合、さらに分類毎にハッチを選択してください。

「総合ダイアグラムと同じハッチ」を選択した場合は、総合ダイアグラム設定の「ハッ チ」(P.31)でハッチを選択してください。総合ダイアグラムを表示しない場合は、「独 立したハッチ」を選択してください。

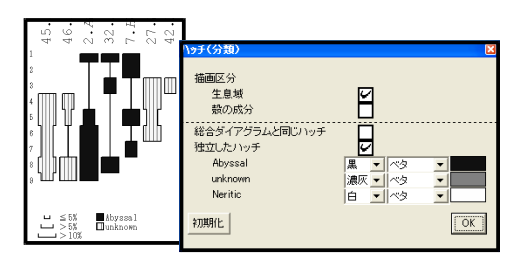

図 5-55 ハッチ (分類)の例

#### 折れ線選択

表 5-1 にグラフ表示形式を示します。①または②の場合の折れ線の繋ぎ方を選択します。

| <b>我 5 1 ノノン</b> 我示形式 |          |      |  |
|-----------------------|----------|------|--|
|                       | 出現率(百分率) |      |  |
|                       | =0 >0    |      |  |
| カウント総数=0              | ①表示なし    |      |  |
| カウント総数>0              | ②表示なし    | ③グラフ |  |

表 5-1 グラフ表示形式

**カウント総数が0の場合**:表 5-1①の場合の、折れ線の繋ぎ方を選択します。「繋がない」、 「0で繋ぐ」、「上下で補間」のいずれかを選択(チェック)してください。

No.2はカウント総数が0(①のケース)、No.1、3はカウント総数が0より大きい試料です。

図 5-56 「カウント総数が0の場合」画面(図 5-41 該当部分抜き出し)

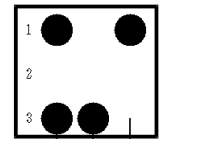

繋がない

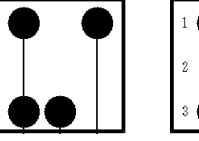

バブルグラフ

「0」で繋ぐ 上下を補間

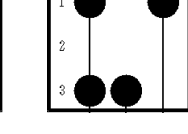

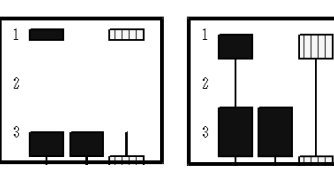

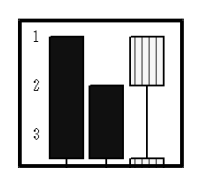

繋がない 「0」で繋ぐ 階段グラフ

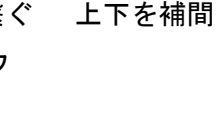

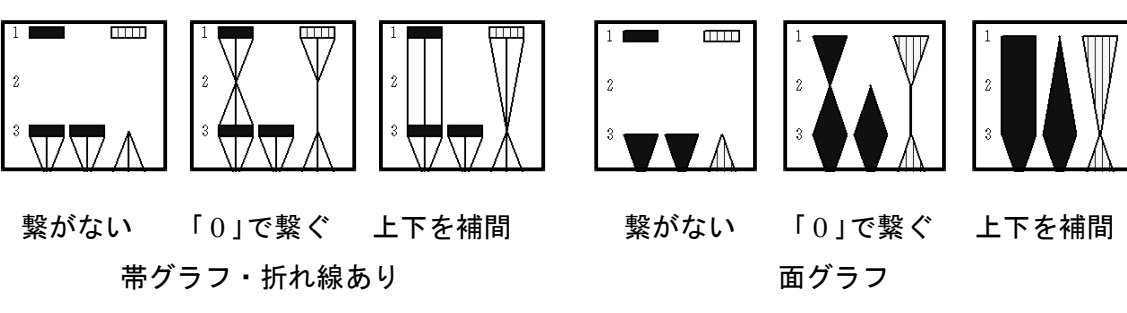

図 5-57 カウント総数が0の場合の例

<参考>階段グラフ、面グラフで「カウント総数が0の場合」を「繋がない」にするとグラフが描けなくなる ことがあります。この場合、帯幅1.6mmの帯グラフで表示します。 **百分率が0の場合**:表 5-1②の場合の、折れ線の繋ぎ方を選択します。「繋がない」または 「0で繋ぐ」のいずれかを選択(チェック)してください。

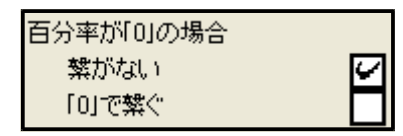

図 5-58「百分率が0の場合」画面(図 5-41 該当部分抜き出し)

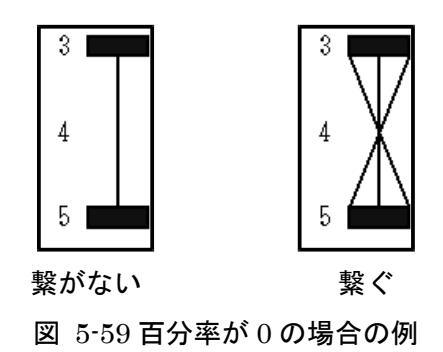

**凡例位置**:凡例の表示位置を選択します。「ダイアグラムの下側」または「ダイアグラムの右側」のいずれかを選択(チェック)してください。

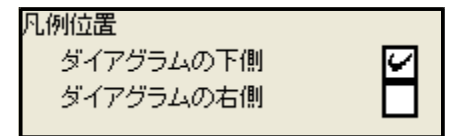

図 5-60「百分率が0の場合」画面(図 5-41 該当部分抜き出し)

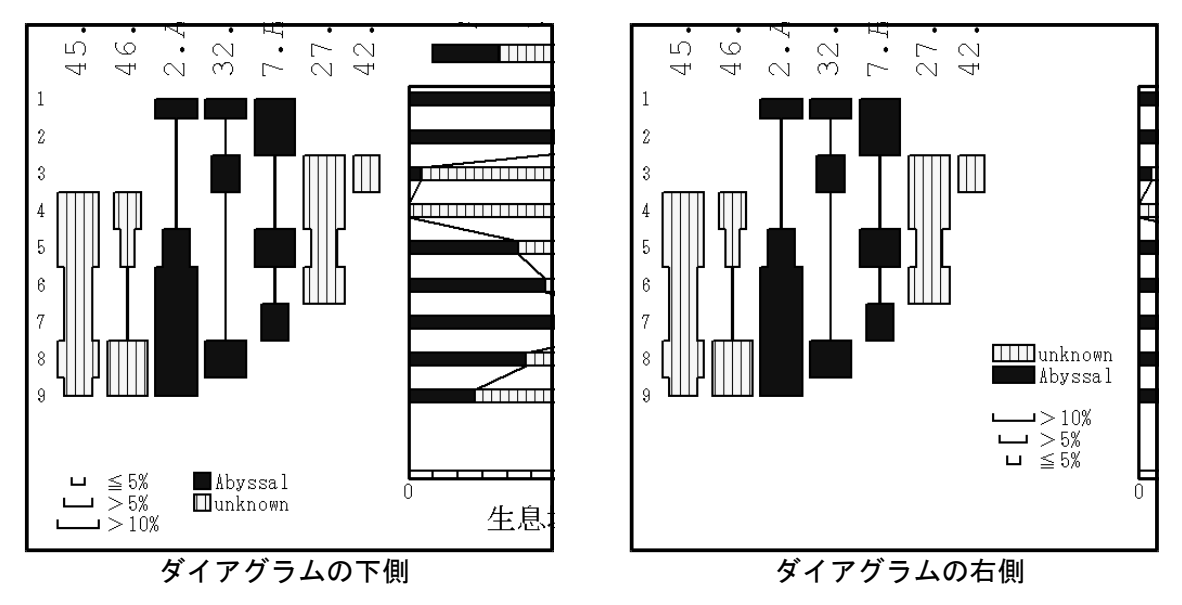

図 5-61 「凡例位置」の例

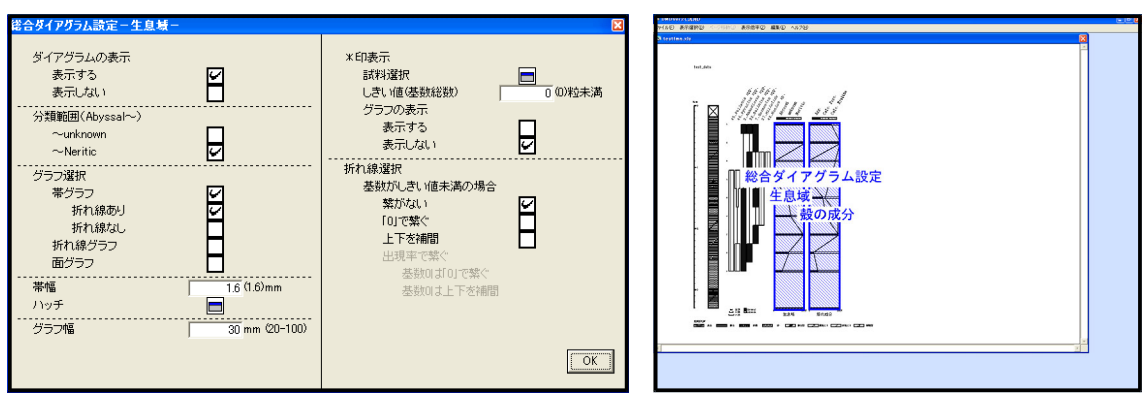

VIII. 総合ダイアグラム設定(「編集」→「総合ダイアグラム設定」をクリック、指定場所(図 5-63)で右クリック)

図 5-62「ポップアップメニュー:総合ダイアグラム設定」

図 5-63 右クリック位置(総合ダイアグラム設定)

**ダイアグラムの表示**:ダイアグラムの表示/非表示を選択します。非表示にした区分は右 クリックでポップアップメニューを表示することができなくなります。非表示にした区 分を再表示する場合は、「編集」→「総合ダイアグラム設定」→「区分名」からポップアップ メニューを表示してください。

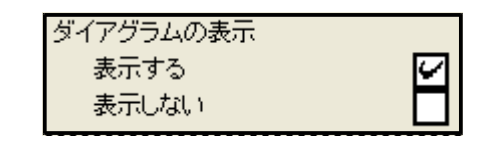

図 5-64 「ダイアグラムの表示」画面(図 5-62 該当部分抜き出し)

**分類範囲**:表示する分類範囲を選択します。選択した範囲を基数として百分率の計算、表示を行います。分類範囲の最後の分類を選択(チェック)してください。

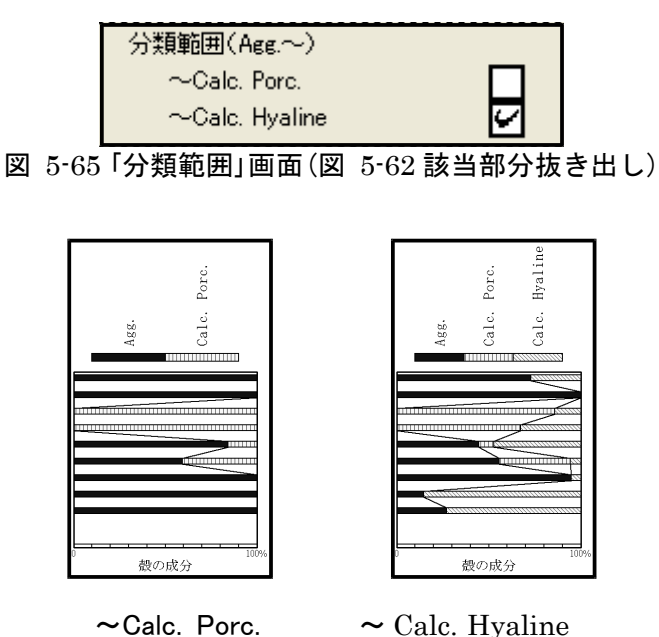

図 5-66 「分類範囲」の例

**グラフ選択**: グラフの種類を選択します。「帯グラフ」、「折れ線グラフ」、または「面グラフ」のいずれかを選択(チェック)してください。帯グラフの場合、さらに「折れ線あり」または「折れ線なし」のいずれかを選択(チェック)してください。

ここでは最も単純なグラフを示しますが、後述の設定を行うことでグラフの表示が変化していきます。

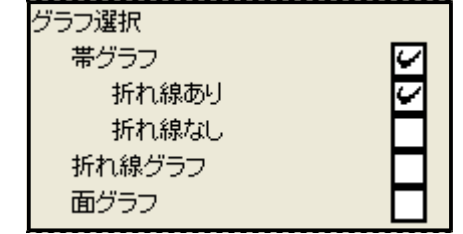

図 5-67 「グラフ選択」画面(図 5-62 該当部分抜き出し)

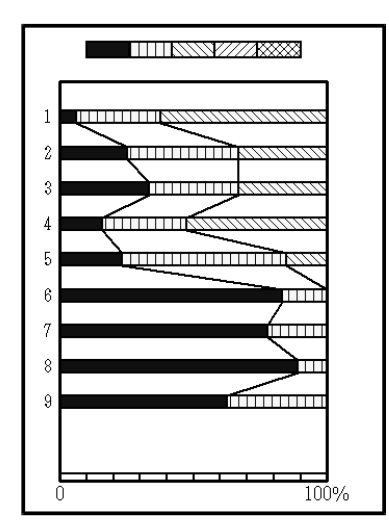

帯グラフ・折れ線あり

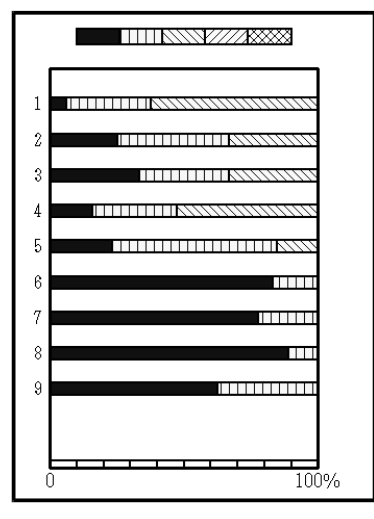

帯グラフ・折れ線なし

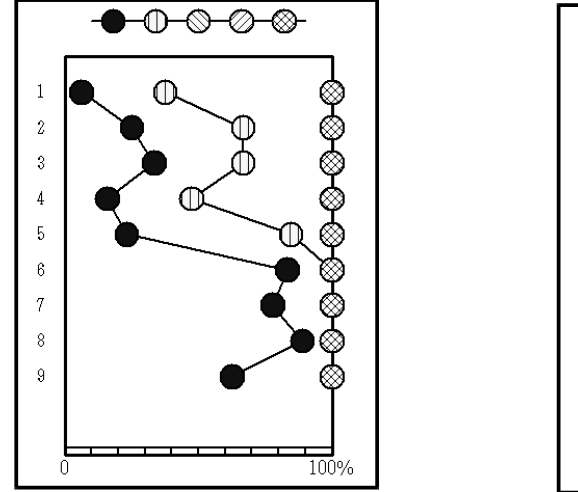

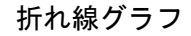

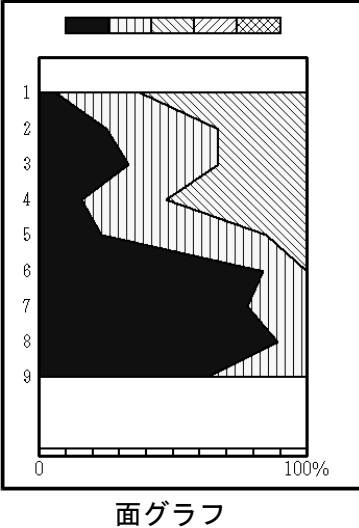

図 5-68 グラフ選択の例

**帯幅(折れ線グラフでは、マーカーサイズ)**:帯グラフの帯幅(または折れ線グラフのマーカ ーサイズ)を設定します。帯幅を変更すると、ダイアグラムの帯幅も同じ幅に変わります。

| 帯幅 | 1.6 | (1.6)mm |
|----|-----|---------|

ハッチ:総合ダイアグラムのハッチを選択します。アイコンをクリックすると、ポップア ップメニュー(図 5-70)が表示されます。背景色とハッチパターンを選択するとプレビ ューが右側に表示されます。P.25のダイアグラムのハッチを「総合ダイアグラムと同じ ハッチ」にした場合、ダイアグラムのハッチも変更されます。分類毎にハッチを選択して ください。

| ለቃቻ               |     |                                                 | ×           |
|-------------------|-----|-------------------------------------------------|-------------|
| 分類1<br>分類2<br>分類3 | 黒白白 | <ul> <li>ベタ</li> <li>縦</li> <li>右下がり</li> </ul> | -<br>-<br>- |
| 初期化               |     |                                                 | OK          |

図 5-70 「ハッチ」 画面

グラフ幅:総合ダイアグラムのグラフの表示幅を設定します。

| グラフ幅 | 20 mm (20-100) |
|------|----------------|

図 5-71 「グラフ幅」画面(図 5-62 該当部分抜き出し)

<参考>帯幅(マーカーサイズ)、ハッチ、グラフ幅は、全ての総合ダイアグラム間で共通の設定です。総 合ダイアグラム毎に変更することはできません。

図 5-69 「帯幅」画面(図 5-62 該当部分抜き出し)

\*印表示:検出数の少ない試料を「\*」で表す場合の設定をします。

**試料選択**:「\*」印で表す試料を選択します。アイコンをクリックすると、ポップアップ メニュー(図 5-73)が表示されます。試料毎に、検出したタクサ全てを「\*」印で表示し ます。「\*」印で表す試料を選択(チェック)してください。

**しきい値(基数総数)**:\*印で表示するしきい値の設定をします。全試料を対象として、 基数としきい値を比較します。そして、基数の値がしきい値未満の場合に、ダイアグラ ムの右側に「\*」印を表示します。全てグラフで表す場合には、初期値(0)にしてくださ い。

**グラフの表示**:「\*」を表す際の、グラフの表示/非表示を選択します。グラフを描いた まま、「\*」印を付けることができます。「表示する」または「表示しない」のいずれかを選 択(チェック)してください。

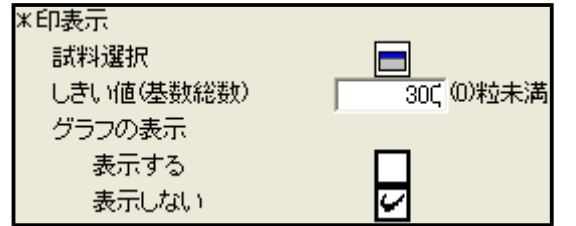

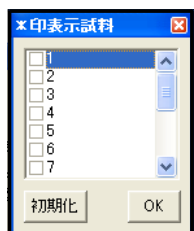

図 5-72「\*印表示」画面(図 5-62 該当部分抜き出し)

5 6 7

図 5-73「\*印表示試料」画面

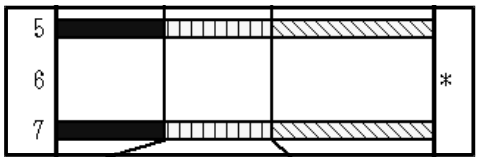

表示しない

図 5-74 グラフ表示の例(帯グラフ・折れ線あり)

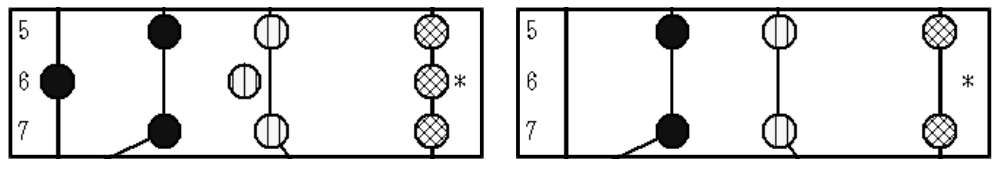

表示する

表示しない

図 5-75 グラフ表示の例(折れ線グラフ)

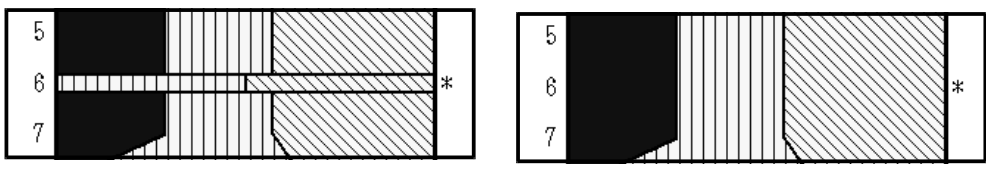

表示する

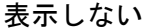

図 5-76 グラフ表示の例(面グラフ)

表示する

#### 折れ線選択

基数がしきい値未満の場合:基数がしきい値未満の場合の、折れ線の繋ぎ方を選択しま す。「繋がない」、「0で繋ぐ」、「上下で補間」、または「出現率で繋ぐ」(グラフを表示す る場合のみ)のいずれかを選択(チェック)してください。出現率で繋ぐ場合、さらに「基 数0は0で繋ぐ」または「基数0は上下を補間」のいずれかを選択(チェック)してくださ い。

図 5-78 で、帯グラフ・折れ線ありの場合を例に示します。No.2 はカウント総数が0、No.4 は基数が0、No.6 は基数がしきい値未満、No.1、3、5、7 は基数がしきい値以上の 試料です。

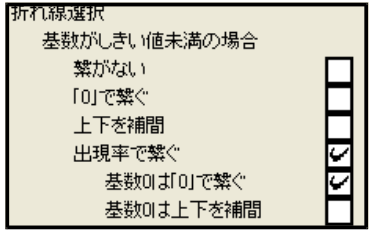

グラフを表示する

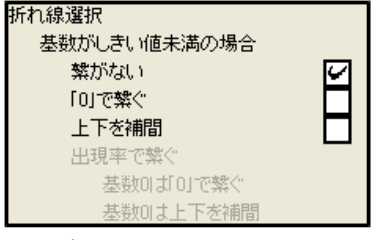

グラフを表示しない

図 5-77 「基数がしきい値未満の場合」画面(図 5-62 該当部分抜き出し)

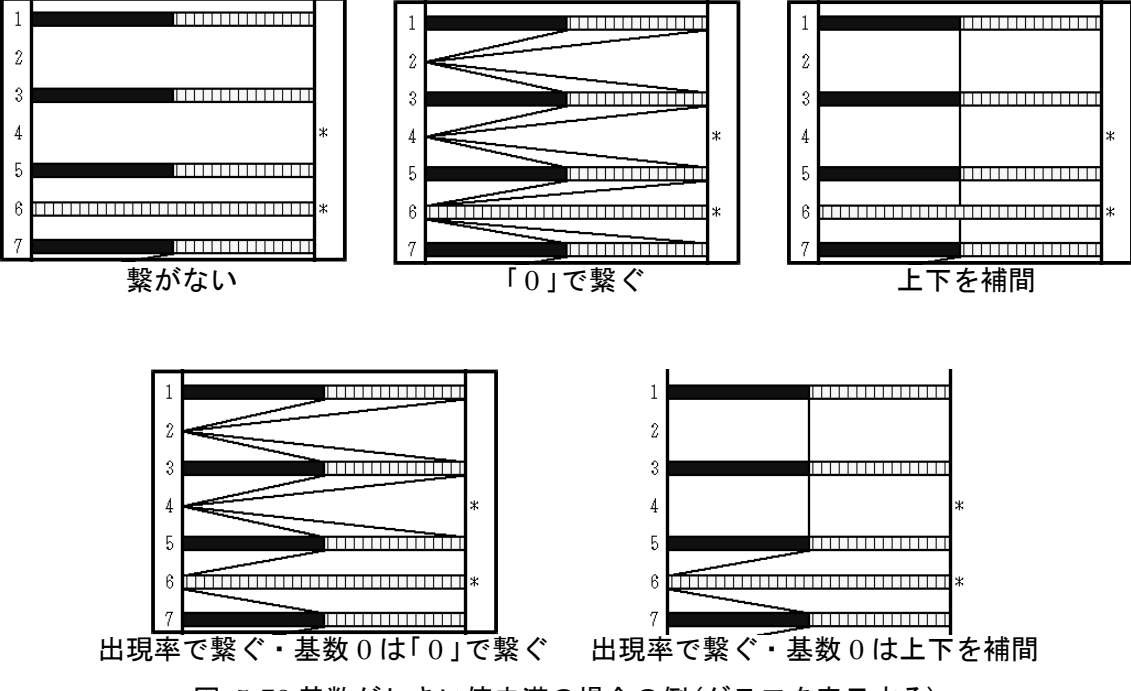

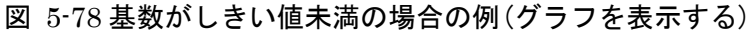

# 6. ファイルの保存または印刷

# 6-1. ダイアグラムの保存または印刷

編集を終えたダイアグラムを保存する際に、仕上げを行う画像処理ソフトによって保存 方法が異なります。表 6-1に代表的な画像処理ソフトを、図 6-1にファイル保存の流 れを示します。Illustrator で仕上げを行うためには、Acrobat Distiller が必要になります。

| 両角加田ソフト | ソフトウーフ        |          | ファイル形式                   |
|---------|---------------|----------|--------------------------|
| 画像処理フラト | <b>リンドリエア</b> | ソフト独自の形式 | その他の形式                   |
|         | Photoshop     | psd, pdd | bmp,png,jpg,gif,ps,pdfなど |
| ペイント系   | ペイント          | なし       | bmp,png,jpg,gifなど        |
|         | 花子フォトレタッチ     | jmg      | bmp,png,jpg,gifなど        |
| ドロー系    | lllustrator   | ai       | ps,pdf,dxf,wmf,svgなど     |

表 6-1 画像処理ソフト

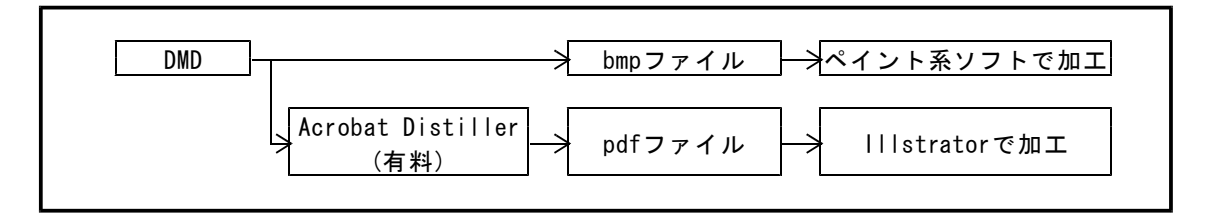

図 6-1 ファイル保存と加エソフト

# I. ペイント系ソフトで仕上げる場合

①「ファイル」→「ダイアグラム」→「BMP 保存」をクリックします。

②ファイル名を付けて、「保存」をクリックします。

|                                                                                                    | 名前を付けて保存                                                                                                    | ? 🛛     |
|----------------------------------------------------------------------------------------------------|----------------------------------------------------------------------------------------------------|---------|
| DMDVer2(汎用)                                                                                                    | 保存する場所中: 🖻 沖積層 🔹 🗭 💼 🕶                                                                                                    |         |
| ファイル(E)     表示選択(D)     ページ移動(J)     表示倍率(Z)     編集(E)     ヘルブ(H)       開((Q)     Ctrl+Q          メロ開いたファイル(R)           ダイアグラム           組成表           分類組成表           総了(Q)     Ctrl+Q | Restpolong           Restpolong           Re | 9<br>21 |
| 図 6-2「BMP保存」画面                                                                                                    | 図 6-3 ファイル名を付けて保存                                                                                                    |         |

# II. Illustrator で仕上げる場合

Illustrator で仕上げを行うためには、Acrobat Distiller が必要になります。

①「Acrobat Distiller」の印刷品質を変更します。「コントロールパネル」→「プリンタと FAX」の「Acrobat Distiller」を右クリックし、「印刷設定」をクリックします。

| 💺 ታበርሳት FAX                                                                                                    |                                                                                                    |                                                                                                    |                                                                                        |
|----------------------------------------------------------------------------------------------------|----------------------------------------------------------------------------------------------------|----------------------------------------------------------------------------------------------------|----------------------------------------------------------------------------------------|
| 2 70 292 FAX<br>アイル40 単派の 表示の<br>アドル30 ● アリンタビ FAX<br>③ 取る • ④ • 例 /<br>7 10 200 / 2 λ - 4<br>回 明約 370 表示<br>回 明約 370 表示<br>回 明約 370 表示<br>回 明約 370 表示<br>回 明約 370 表示<br>回 明約 370 表示<br>回 明約 370 表示 | お和に入り空 ジール① ヘルプロ<br>中本 ② フルドグ III-<br>の 名称 ②<br>「日本 ○<br>日本 ②<br>「日本<br>日本 ②<br>「日本<br>日本<br>日本<br>日本<br>日本<br>日本<br>日本<br>日本<br>日本<br>日本 | ドキュジント         状態           0         単成完了           0         弾成完了           0         オフライン           0         環境完了           0         環境完了           0         環境完了 |                                                                                        |
| <ul> <li>このカリンタの共有</li> <li>このカリンタの名前変更</li> <li>このカリンタの名前変更</li> <li>このカリンタの別解除</li> <li>オリンタのプロパティの認定</li> <li>その他</li> </ul>                                                                     | プリンダをオフラインで使用する(1)     System Information     ジョートカラトの行動(気)     科師後(2)     老師の変更(1)     プロパワイ(8)     S                                    | 0 単個形で<br>0 単個形で<br>0 単個形で<br>0 単個形で<br>0 単個形で<br>0 単個形で<br>0 単個形で<br>0 単個形で                                                                                             | eDoc Printer<br>Create Adobe PDF<br>RPCS Driver Windows 201<br>RPCS Driver Windows 201 |
| <ul> <li>□2×10-∞ バネル</li> <li>○ スキャナとから</li> <li>○ マイドキュメント</li> <li>○ マイ ビジチャ</li> <li>○ マイ コンピュータ</li> </ul>                                                                                      |                                                                                                    |                                                                                                    |                                                                                        |
| JF編<br>Acrobet Distiller<br>ドキュパントロ<br>状態・準備完了                                                                                                    | ÷ «                                                                                                    |                                                                                                    | 8                                                                                      |

図 6-4「プリンタと FAX」 画面

②「レイアウト」→「詳細設定」をクリックします。

| 🍓 Acrobat Distiller 印刷設定                                                                                                    | · · · · · · · · · · · · · · · · · · · |
|----------------------------------------------------------------------------------------------------|---------------------------------------|
| (1) 1100001 (D11000 + 04-20C4)      (1) 7971 用紙(品菜 図 Adobe PDF 該     (1) 7971 用紙(品菜     (1) 7971 用紙(品菜     (1) 7971 用紙)(     (1) 7971 用紙(A) 7971      (1) 7971      (1) 7971      (1) 7971      (1) 7971      (1) 7971      (1) 7971      (1) 7971      (1) 7971      (1) 7971      (1) 7971      (1) 7971      (1) 7971      (1) 7971      (1) 7971      (1) 7971      (1) 7971      (1) 7971      (1) 7971      (1) 7971      (1) 7971      (1) 7971      (1) 7971      (1) 7971      (1) 7971      (1) 7971      (1) 7971      (1) 7971      (1) 7971      (1) 7971      (1) 7971        ) 7971        ) 7971        ) 7971        ) 7971        ) 7971       ) 7971       ) 7971       ) 7 |                                       |
|                                                                                                    | 詳細設定 (⊻)                              |
|                                                                                                    | OK キャンセル 道用(A)                        |

図 6-5「印刷設定」画面

③「グラフィックス」→「印刷品質」を選択します。2400dpi 以上を選択してください。

| AdobePS Acrobat Di  | stiller J 詳細z   | オプション     | <u>?</u> × |
|---------------------|-----------------|-----------|------------|
| 🕵 AdobePS Acrobat [ | )istiller J 詳細な | ドキュメントの設定 |            |
| 💧 🎝 用紙/出力           |                 |           |            |
| 用紙サイズ:              | <u>A4</u>       |           |            |
| 部数: <u>1 部</u>      |                 |           |            |
| 🖨 🖬 グラフィックス         |                 |           |            |
| 印刷品質:               | 2400dpi 🛛 👻     |           |            |
| 😑 📀 イメージの色          | 🖬 72dpi         |           |            |
| ICM の7              | 🖬 144dpi        |           |            |
| ICM ØE              | 🚺 300dpi        |           |            |
| 拡大縮小 1              | 🏥 600dpi        |           |            |
| TrueType 7          | 🛗 1200dpi       | としてダウンロード |            |
| 📄 💑 ドキュメントのオブ       | 🛗 2400dpi       |           |            |
| 🗄 🙀 PostScript 🤅    | 🔡 3600dpi       |           |            |
|                     | 🏢 4000dpi       |           |            |
|                     |                 | •         |            |
| l.                  |                 |           |            |
|                     |                 | OK 4+1)   | セル         |
|                     |                 |           | _          |

図 6-6 「詳細オプション」画面

〈参考〉 D.M.D.の仕様、イラストレータ (PDF ファイル) への変換、イラストレーターの仕様によっ て、計算誤差や丸め誤差が生じています。このため、計算上の座標と実際に描画する座標には若干の誤 差が生じています。一般に、「印刷品質」の「dpi」の値を大きくするほど、イラストレータ (PDF ファ イル) への変換による誤差 (丸め誤差) が小さくなります (表 6・2 および図 6・7)。しかし、「印刷品 質」を 2400dpi 以上にしても、誤差はほとんど改善されません。これは、D.M.D.の仕様による誤差 (計 算誤差および丸め誤差) が、イラストレータ (PDF ファイル) への変換による誤差 (丸め誤差) より大 きくなることに起因します。

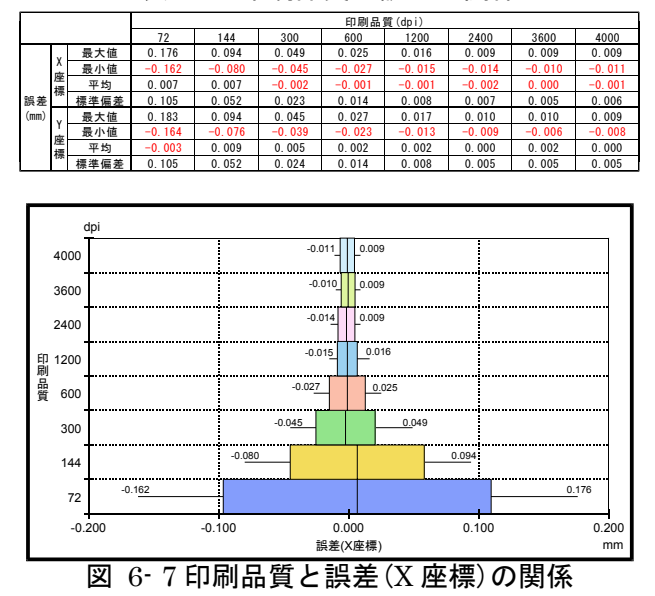

表 6-2 印刷品質と誤差の関係

となりあう試料の間隔を狭くすると、誤差によるずれのために試料のマーカーやグラフが重なったり 接したりします。「印刷品質」が2400dpiで試料マーカーが細線(0.011mm)の場合は、試料の間隔を 0.035mm 未満にすると、接するマーカーが出てきます(図 6-8)。このため、2 試料の判別をするために は、採取深度の間隔が0.01mの場合は「実寸との比率」を0.35%以上、採取深度の間隔が0.05mの場合は 「実寸との比率」を0.07%以上にする必要があります。

それぞれのマーカーが接しないためには、太線(0.032mm)で試料の間隔(=実寸×縮尺)が 0.052mm 以上、●印(0.8mm)で試料の間隔が 0.847mm 以上必要です。また、帯幅 1.6mm の帯グラフでは 1.630mm 以上の試料の間隔が必要になります(図 6-9 および表 6-3)。

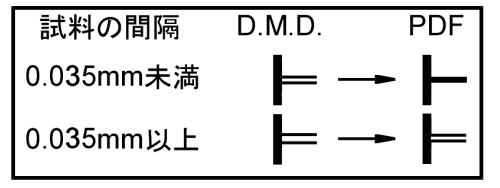

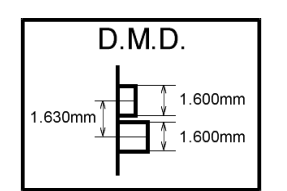

図 6-8 試料の間隔による細線の状態

図 6-9 必要な試料の間隔(帯グラフ)

### 表 6-3 必要な試料の間隔

|           | 試測    | <b>サバニコ</b> |       |       |
|-----------|-------|-------------|-------|-------|
|           | 細線    | 太線          | ●印    | 市ソフノ  |
| 幅(mm)     | 0.011 | 0.032       | 0.800 | 1.600 |
| 試料の間隔(mm) | 0.035 | 0.052       | 0.847 | 1.630 |

④「ファイル」→「ダイアグラム」→「印刷または保存(仮想プリンタを利用)」をクリックしま す。

| 🗟 DMDVe                | ar2(汎用)           |              |           |             |               |                |        |    |
|------------------------|-------------------|--------------|-----------|-------------|---------------|----------------|--------|----|
| ファイル(E)                | 表示選択(D            | <b>)</b> ページ | 移動(J)     | 表示倍率        | ₹( <u>Z</u> ) | 編集( <u>E</u> ) | ヘルプ(   | H) |
| 開く( <u>O</u> )<br>最近開い | たファイル( <u>R</u> ) | Ctrl+O<br>▶  |           |             |               |                |        |    |
| ダイアグラ<br>組成表           | 4                 | )<br>•       | BMP<br>印刷 | 保存<br>または保存 | (仮想:          | グリンタを利         | 川用)    |    |
| 分類組成<br>組成表・3          | 滠<br>分類組成表        | *            |           | Ð           |               | 4              | 4      |    |
| 終了(Q)                  |                   | Ctrl+Q       |           |             | 1<br>1        |                | 4<br>4 |    |

図 6-10 「印刷または保存」画面

⑤「Acrobat Distiller」を選択し、「OK」をクリックします。

**印刷用紙**:保存する用紙サイズを選択します。用紙サイズ毎に決められた倍率でダイアグ ラムを縮小します。

**表示ページのみ印刷**: チェックすると表示しているページのみ保存します。チェックを外 すと全てのページを保存します(ファイル名はページ毎に入力してください)。

| 🛢 ブリンタ選択(ダイアグラム)  | X  |
|-------------------|----|
| プリンタ名             |    |
| Acrobat Distiller | -  |
| 印刷用紙 A3横(原寸大) 💌   |    |
| ▼ 表示ページのみ印刷       | ок |

図 6-11「プリンタ選択」画面

⑥ファイル名を付けて、保存をクリックします。

| PDF ファイルの保存         | :            |                   |   |       |   | ? 🔀   |
|---------------------|--------------|-------------------|---|-------|---|-------|
| (保存する場所(1):         | 🗀 DMD        |                   | • | + 🗈 🗳 | • |       |
| した<br>最近使ったファイル     | Project1.pdf |                   |   |       |   |       |
| ごう<br>デスクトップ        |              |                   |   |       |   |       |
| 21 F#1X)1           |              |                   |   |       |   |       |
|                     |              |                   |   |       |   |       |
| <b>र</b> न २१ ४७७-७ |              |                   |   |       |   |       |
|                     |              |                   |   |       |   |       |
|                     | ファイル名(N):    | Project1.pdf      |   |       | - | 保存(S) |
|                     |              | PDF 79-(1)(*,PDF) |   |       |   | キャンセル |

図 6-12「ファイル名を付けて保存」画面

<注意>Acrobat Distiller での動作は保証はしますが、他の PDF 仮想プリンタでの動作は保証いたしません。

## III. 印刷する場合

①「ファイル」→「ダイアグラム」→「印刷または保存(仮想プリンタを利用)」をクリックしま す。

| 🔯 DMDVe               | er2(汎用)                |           |         |               |                     |
|-----------------------|------------------------|-----------|---------|---------------|---------------------|
| ファイル(E)               | 表示選択( <u>D</u> )       | ページ移動(」)  | 表示倍率(乙) | 編集(E)         | ヘルプ(圧)              |
| 開< ◎)<br>最近開い         | たファイル( <u>R</u> )      |           | Ctrl+O  |               |                     |
| ダイアグラ。<br>組成表         | 4                      |           | •       | BMP保存<br>印刷また | 昇<br>は保存(仮想ブリンタを利用) |
| 分類組成<br>組成表・3<br>数量表を | 表<br>分類組成表<br>印刷または保存・ | 仮想プリンタを利用 | •<br>•  |               |                     |
| 終了(Q)                 |                        |           | Ctrl+Q  |               |                     |

図 6-13 「印刷または保存」画面

②印刷を行うプリンタを選択し、「OK」をクリックします。

**印刷用紙**:印刷する用紙サイズを選択します。用紙サイズ毎に決められた倍率でダイアグ ラムを縮小します。

**表示ページのみ印刷**: チェックすると表示しているページのみ印刷します。チェックを外 すと全てのページを印刷します。

| 🛢 ブリンタ選択(ダイアグラム)                     |    |
|--------------------------------------|----|
| プリンタ名<br> RICOH imagio Neo C325 RPCS | •  |
| 印刷用紙 A3横(原寸大) ▼                      |    |
| ▼ 表示ページのみ印刷                          | ок |
|                                      |    |

図 6-14 「プリンタ選択」画面

## 6-2. 組成表および分類組成表の保存または印刷

組成表及び分類組成表の保存形式は Excel です。データの並び順は「入力順」、「試料No. 順」、「深度昇順」、「深度降順」の中から選択できます。

## I. Excel 保存

①「ファイル」→「組成表(分類組成表、組成表・分類組成表)」→「入力順(試料No.順、深度昇順、深度降順)」→「Excel 保存」をクリックします。

②ファイル名を付けて、「保存」をクリックします。

| DMDV                   | er2(汎用)                |            |                                            |                   |               |                   |           |    |
|------------------------|------------------------|------------|--------------------------------------------|-------------------|---------------|-------------------|-----------|----|
| ファイル(E)                | 表示選択( <u>D</u> )       | ページ科       | 多動( <u>J</u> )                             | 表示倍               | 率( <u>Z</u> ) | 編集(E)             | ヘルプ(円)    |    |
| 開(( <u>O</u> )<br>最近開い | C<br>たファイル( <u>R</u> ) | trl+0<br>▶ |                                            |                   |               |                   |           |    |
| ダイアグラ                  | 4                      | •          |                                            | ы <del>х</del> .  | _             | 20 <del>4</del> - |           |    |
| 組成委<br>分類組成<br>組成表・1   | 表<br>分類組成表             | ,          | <ul> <li>ヘフ.<br/>試料</li> <li>深度</li> </ul> | //!<br>Na/順<br>星順 | Exc<br>印扇     | el1系仔<br>しまたは保存   | 「仮想プリンタを利 | 用〉 |
| 終了(@)                  | C                      | trl+Q      | 深度                                         | 降順・               |               |                   |           |    |

図 6-15 「Excel 保存」画面

| 名前を付けて保存                                                |                                         |                   |       | ak mer- | 2                        |
|---------------------------------------------------------|-----------------------------------------|-------------------|-------|---------|--------------------------|
| 「米杯子る場所中<br>最近使ったファイル<br>デスクトック<br>マイドキュメント<br>マイニンピュータ | 日 DAO<br>通] testdpolxis<br>補] test物的な水油 |                   | + • • |         |                          |
| २४ २७२०-७                                               | ファイル名(型)<br>ファイルの種類(型):                 | test組成表xis<br>xis |       | •       | (保存( <u>G</u> )<br>キャンセル |

図 6-16「ファイル名を付けて保存」画面

## Ⅱ. 印刷(または仮想プリンタを利用し保存)する場合

①「ファイル」→「組成表(分類組成表、組成表・分類組成表)」→「入力順(試料No.順、深度昇 順、深度降順)」→「印刷または保存(仮想プリンタを利用)」をクリックします。

| DMDVer:                  | 2(汎用)            |            |                 |        |                     |                                       |
|--------------------------|------------------|------------|-----------------|--------|---------------------|---------------------------------------|
| ファイル(E) 💈                | 表示選択( <u>D</u> ) | ページ科       | 谢(1) 表          | 「倍≤    | ≨(Z) 編集(E)          | ヘルプ(円)                                |
| 開(( <u>0</u> )<br>最近開いた: | Ci<br>ファイル(B)    | trl+O<br>▶ |                 |        |                     |                                       |
| ダイアグラム                   |                  | •          |                 |        |                     |                                       |
| 組成表<br>分類組成表             |                  | )<br>)     | 入力順<br>試料NoJ順   | )<br>) | Excelf保存<br>印刷または保存 | 「仮想ブリンタを利用)                           |
| 組成表·分類<br>終了(0)          | Ĵ組成表<br>○        | •<br>H+0   | 深度异順<br>深度降順    | -      |                     |                                       |
| *. 1 W                   |                  |            |                 | _      |                     |                                       |
|                          | 1 77 F           | rn e       | 11 <b>+</b> + 4 | . 1    | +12 ==              | · · · · · · · · · · · · · · · · · · · |

図 6-17 「印刷または保存」画面

②印刷を行うプリンタを選択し、「OK」をクリックします。プリンタで「Acrobat
 Distiller」を選択した場合は、「OK」をクリックすると「ファイル名を付けて保存」画面
 (図 6-19)が表示されます。

③ファイル名を付けて、保存をクリックします。

| 🛢 ブリンタ選択(組成表)              | ×  |
|----------------------------|----|
| プリンタ名                      |    |
| RICOH imagio Neo C325 RPCS | •  |
|                            |    |
|                            | OK |
|                            |    |

図 6-18「プリンタ選択」画面

| PDF ファイルの 保羊      | F            |                   |     |       | 2 🛛   |
|-------------------|--------------|-------------------|-----|-------|-------|
| 保存する場所(1):        | DMD 😂        |                   | • ÷ | 🗈 💣 🗊 |       |
|                   | Project1.pdf |                   |     |       |       |
|                   |              |                   |     |       |       |
| 7 20197           |              |                   |     |       |       |
| ₹4 F#±3C/F        |              |                   |     |       |       |
| ₹1 <u>1)</u> 21-9 |              |                   |     |       |       |
| マイ ネットワーク         |              |                   |     |       |       |
|                   |              |                   |     |       |       |
|                   | 77-11-名型     | Project1.pdf      |     | ×     | 保存(5) |
|                   | ファイルの種類①     | PDF 7p-(JU(*.PDF) |     | *     | 牛蛇电儿  |

図 6-19「ファイル名を付けて保存」画面